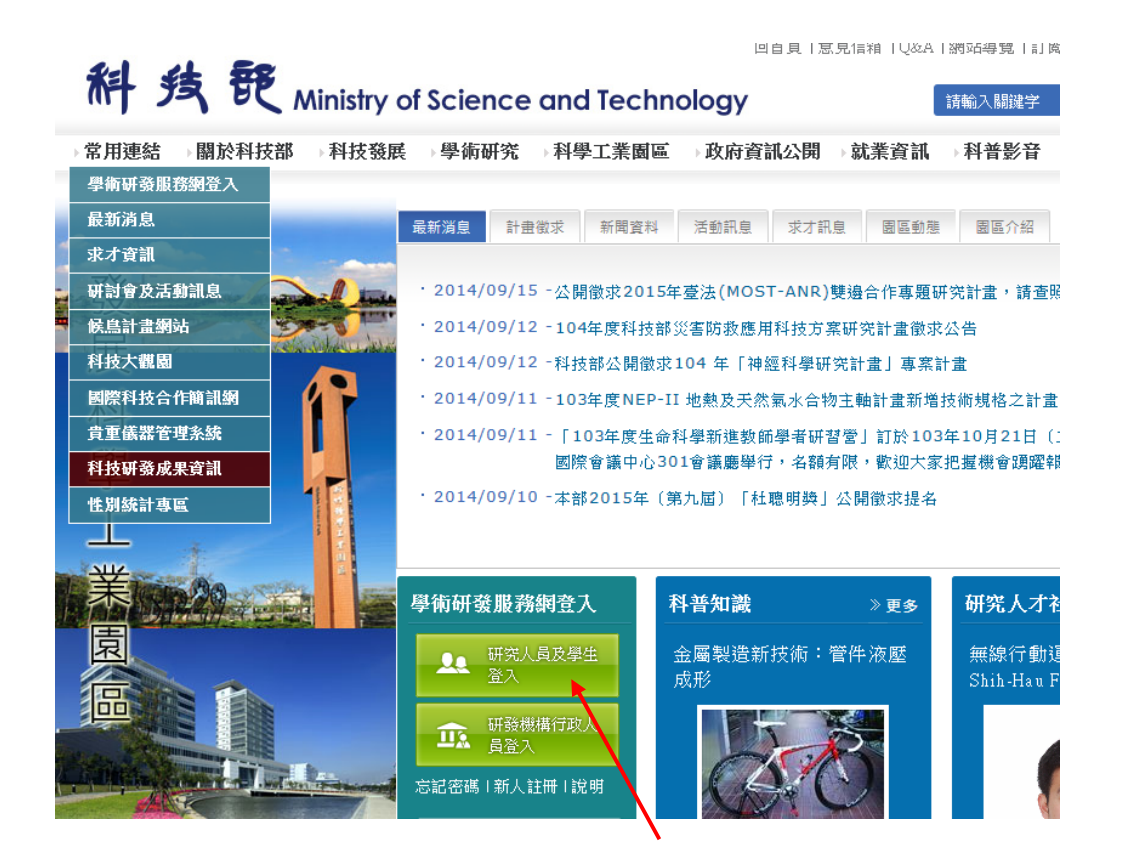

Step2 點選→「科技研發成果資訊系統」(STRIKE)

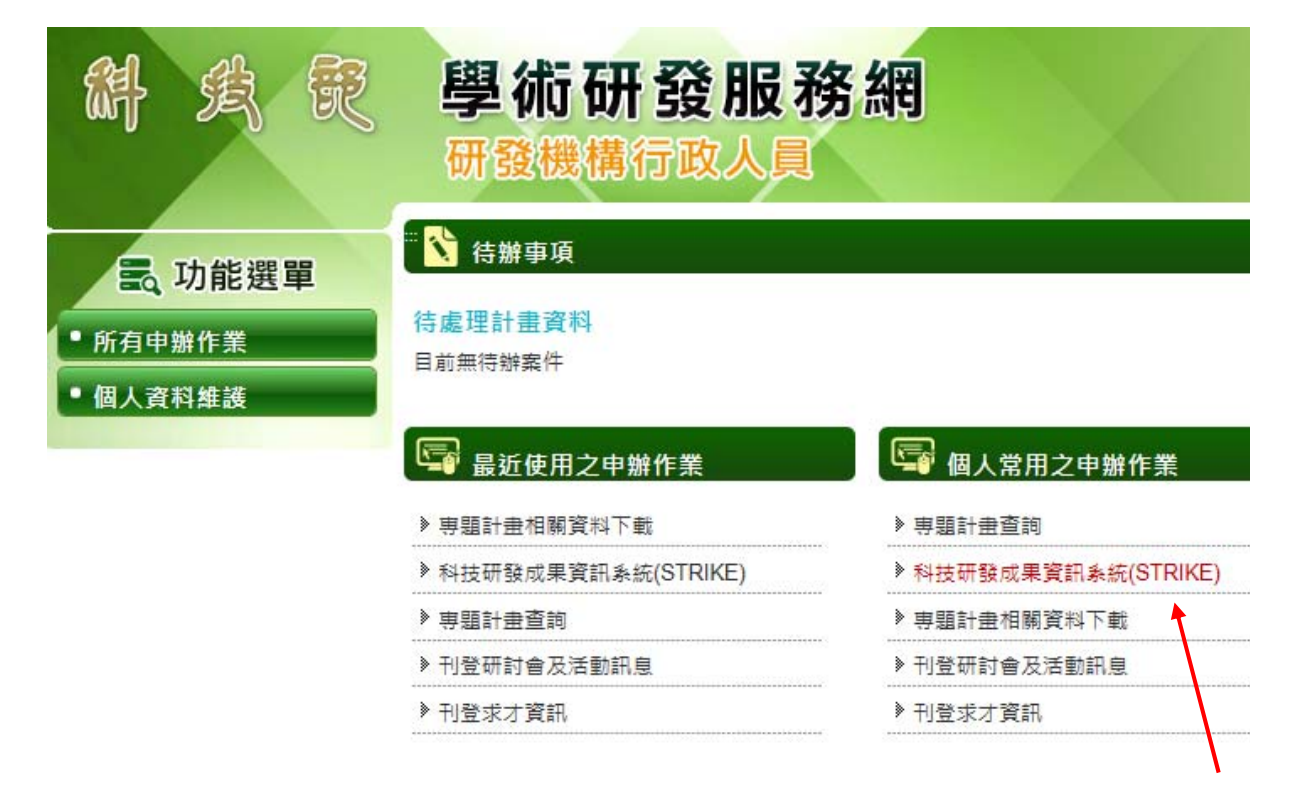

## Step3 確認是否修正基本資料,如無點選「確定」後進入下一畫面。

|                                                                                                    | mell AH五<br>Scientific                                                                                                    | t研發成果資訊系編<br>& Technological & Resources, Information, and                                                                | (STRIKE)       d Knowledge Exchange     |
|----------------------------------------------------------------------------------------------------|----------------------------------------------------------------------------------------------------|----------------------------------------------------------------------------------------------------|-----------------------------------------|
| 申請人基本資料                                                                                                    | 4                                                                                                    |                                                                                                    |                                         |
| ❷修改 叉權定                                                                                                    |                                                                                                    |                                                                                                    |                                         |
| <ul> <li>以下為您在國科1</li> <li>若正確無誤,請打</li> <li>操作諮詢:資訊/</li> </ul>                                                                                                    | 會之基本資料,若有任何問<br>按「 <b>確定</b> 」進入申請作業。<br>小組 (代表號) 0800-212                                                                                                    | 題,請按「 <b>够改</b> 」直接更新您的資料。<br>2-058(共四線)、(02)2737-7592、(02):                                                              | 2737-7591或 (02)2737-7590                |
|                                                                                                    |                                                                                                    |                                                                                                    | 個人基本資料                                  |
| 姓名                                                                                                    | 000                                                                                                    | 現職機關                                                                                                    | 大同大學 〇〇〇 學系                             |
| 職稱                                                                                                    | 教授                                                                                                    | 電話(公/宅)                                                                                                    | 02-00000000                             |
| 最高學歷                                                                                                    | 000                                                                                                    |                                                                                                    |                                         |
| 連絡地址                                                                                                    | 000                                                                                                    |                                                                                                    |                                         |
| 傳真號碼                                                                                                    | 000                                                                                                    | E-MAIL                                                                                                    | oo @ttu.edu.tw                          |
| tep4 建人系就<br>副 http://mscnfb6 nse.gov.tw/strike/profess<br>) 行政院國家科學委員會<br>National Science Councily                                                                                                    | ,再進人 <sup>1</sup> 研發成<br>xmHenu.do<br>科技研發成果資語<br>Scientific & Technological & Resources, Info                                                                                                    | 果基本資料<br>訊系統 (STRIKE)<br>rmation, and Knowledge Exchange                                                                  | ○ 注                                     |
| Lep4 進入系統       創 http://nscntif6.nsc.gov.tw/stnike/profes       何政院國家科學委員會       National'science (council)       研發成果基本資料                                                                                                    | ,冉進人, <mark>研發成</mark><br>sorMenu.do<br>科技研發成果資語<br>Scientific & Technological & Resources, Inf                                                                                                    | 课基本資料<br>訊系統 (STRIKE)<br>prmation, and Knowledge Exchange                                                                 |                                         |
| tep4 / 建人 余欲            http://nscntb6.nsc.gov.tv/stnike/profes <b>Gottp://mscntb6.nsc.gov.tv/stnike/profes Gottp://mscntb6.nsc.gov.tv/stnike/profes Fractional Science Council HrRch/z = naff JFractional Science Council HrRch/z = naff JFractional Science Council HrRch/z = naff JFractional Science Council</b>                                                                                                    | ,冉進人, <mark>研發成</mark><br>sorMenu.do<br>科技研發成果資<br>Scientific & Technological & Resources, Inf<br>本資料                                                                                                    | 果基本資料<br>引 新集本資料 正式の、and Knowledge Exchange 正式の、and Knowledge Exchange 正式のの、and Knowledge Exchange 正式のの、事列基本資料            | E 1 1 1 1 1 1 1 1 1 1 1 1 1 1 1 1 1 1 1 |
| tep4     年人 余於元       計時//nscn66 nsc.gov.tw/strike/profess       行政院國家科學委員會       National Science Council       研究人才申請作業       研發成果基本資料       國科會計畫研發成果基       非國科會計畫研發成果                                                                                                    | ,冉進人, <mark>研發成</mark><br>sorMenu.do<br><b>科技研發成果資</b><br>Scientific & Technological & Resources, Inf<br><u>本資料</u><br>基本資料                                                                                                    | 決果基本資料」 研究統 (STRIKE)<br>rrmation, and Knowledge Exchange 進入 進入 進入 第利基本資料 弗利基本資料 弗利基本資料 弗利基本資料                             | )<br>進入<br>進入                           |
| 10004     建人系統            Ittp://namb6.nas.gov.tw/strike/profes <b>App院國家科學委員會 App院國家科學委員會 App院國家科學委員會 App院國家科學委員會 App院國家科學委員會 App院國家科學委員會 App院國家科學委員會 App院國家科學委員會 App院属家科學委員會 App App App App App App App App App App App App App App App App App App App</b>                                                                                                    | • , 円建八 <sup>1</sup> 研發成 according to a constraint of the provided at the provided at the provided | 決集基本資料」                                                                                                    | )                                       |
| <ul> <li>Cep4 建入系統</li> <li>● http://nsont66 nac.gov.tw/strike/profess</li> <li>● fotopk國家科學委員會</li> <li>● Mailonal/Science Council</li> <li>● 研發成果基本資料</li> <li>● 國科會計畫研發成果基</li> <li>● 非國科會計畫研發成果基</li> <li>● 非國科會計畫研發成果基</li> <li>● 非國科會計畫研發成果基</li> </ul>                                                                                                    | <ul> <li>, 再建入 <sup>1</sup> 研發成</li> <li>sorMenu.do</li> <li>科技研發成果資<br/>Scientific &amp; Technological &amp; Resources, Inf</li> <li>本資料</li> <li>基本資料</li> <li>Scientific &amp; Technological &amp; Resources, Inf</li> </ul>                                                                                                    | 決果基本資料<br>①<br>①<br>③<br>③<br>③<br>③<br>③<br>③<br>③<br>③<br>●<br>●<br>●<br>●<br>●<br>●<br>●<br>●<br>●<br>●<br>●<br>●<br>● | 進入                                      |
| <ul> <li>▲ 社会計畫研發成果基本資料</li> <li>▲ 社会計畫研發成果基本資料</li> <li>▲ 社会計畫研發成果基本資料</li> <li>▲ 社会計畫研發成果基本資料</li> <li>▲ 社会計畫研發成果基本資料</li> <li>▲ 社会計畫研發成果基本資料</li> <li>▲ 社会計畫研發成果基本資料</li> </ul>                                                                                                    | <ul> <li>, 再建入 <sup>1</sup> 研發成<br/>sorMenu.do</li> <li>科技研發成果資<br/>Scientific &amp; Technological &amp; Resources, Inf<br/>本資料<br/>基本資料</li> <li>scientific &amp; Technological &amp; Resources, Inf<br/>()</li> </ul>                                                                                                    | 決果基本資料                                                                                                    |                                         |
| 0 但 ( 年 八 余 添 介 )           1 http://hscntb6.nee.gov.tw/strike/profess           7 市政院國家科學委員會           M 新dional Science Council           研究人才申請作業           1 所務成果基本資料           國科會計畫研發成果基           非國科會計畫研發成果基           非國科會計畫研發成果基           1 行政院國家科學委員會           1 行政院國家科學委員會           1 行政院國家科學委員會           1 日本會計畫研發成果基           2 行政院國家科學委員會           1 日本會計、可發成果基本資本           1 日本會計畫研發成果基           1 日本會計畫研發成果基           1 日本會計畫           1 日本會計畫           1 日                                                                                                    | <ul> <li>         · 一, 一, 一, 一, 一, 一, 一, 一, 一, 一, 一, 一, 一,</li></ul>                                                                                                    | 決果基本資料                                                                                                    | 進入           進入           進入            |
| <b>tep4</b> 年人 余流 <ul></ul>                                                                                                    | <ul> <li>         · 一, 一, 一, 一, 一, 一, 一, 一, 一, 一, 一, 一, 一,</li></ul>                                                                                                    | 決集基本資料                                                                                                    | 上<br>上<br>上                             |
| 10004       年人 余流代            http://txsnf66.nss.gov.tw/strike/profess             分政院國家科學委員會             分支合成             研究人才申請作業             研究人才申請作業             研究成果基本資料             國科會計畫研發成果基             オ國科會計畫研發成果基             お打'培'資ド斗                                                                                                    | <ul> <li>         · 一,一門建八<sup>1</sup> 竹發成         sorMenu.do     </li> <li> <b>科技研發成果資</b>         Scientific &amp; Technological &amp; Resources, Inf         <ul> <li>本資料             基本資料         </li> </ul> </li> <li> <b>科技研發成果資</b>         Scientific &amp; Technological &amp; Resources, Inf         <ul> <li>             A 1技研發成果資             <ul> <li>             A 1支研發成果資             </li> <li>             A 1支研發成果資             </li> <li>             A 1支研發成果資             </li> <li>             A 1支研發成果             </li> <li>             A 1支研發成果             </li> <li>             A 1支研發成果             </li> </ul> </li> </ul></li></ul>                                                                                                    | 決果基本資料                                                                                                    | 進入           進入           進入            |
| <ul> <li>● http://scrutt66 n.sc.gov.tw/strüke/profess</li> <li>◆ frackgagatygagas</li> <li>◆ frackgagatygagas</li> <li>◆ frackgagatygagas</li> <li>◆ frackgagatygagas</li> <li>◆ frackgagatygagas</li> <li>◆ frackgagatygagas</li> <li>◆ frackgagatygagas</li> <li>◆ frackgagatygagas</li> <li>◆ frackgagatygagas</li> <li>◆ frackgagatygagas</li> <li>● frackgagatygagas</li> <li>● frackgagatygagas<td><ul> <li>         · 再建入<sup>1</sup> 研發成         · 研發成         ·         ·         ·</li></ul></td><td>決果基本資料」</td><td>● 運転</td></li></ul> | <ul> <li>         · 再建入<sup>1</sup> 研發成         · 研發成         ·         ·         ·</li></ul>                                                                                                    | 決果基本資料」                                                                                                    | ● 運転                                    |
| <ul> <li>● 使甲4 建入系统</li> <li>● 抽動://www.mb6 mae.gov.tw/stuike/purofess</li> <li>● 不可以完國家科學委員會</li> <li>● 研發成果基本資料</li> <li>● 研發成果基本資料</li> <li>● 國科會計畫研發成果基</li> <li>非國科會計畫研發成果基</li> <li>非國科會計畫研發成果基</li> <li>● 新聞公式: 「「」」」</li> <li>● 研究に関本者</li> <li>● 新聞:////////////////////////////////////</li></ul>                                                                                                    | <ul> <li>         · 再建入 <sup>1</sup> 如井婆成<br/>sorMenu.do     </li> <li>         和技研發成果資<br/>Scientific &amp; Technological &amp; Resources, Inf     </li> <li>         本資料         基本資料     </li> <li>         本資料     </li> <li>         基本資料     </li> <li>         Scientific &amp; Technological &amp; Resources, Inf     </li> <li>         At技研發成果資     </li> <li>         Scientific &amp; Technological &amp; Resources, Inf     </li> <li>         At表研發成果資     </li> <li>         Scientific &amp; Technological &amp; Resources, Inf     </li> <li>         At表研發成果         <ul> <li></li></ul></li></ul>                                                                                                    | 決果基本資料」                                                                                                    | ● 通知                                    |

◎回上頁 🤍 查詢 🎦 新増 🥪修改 🎦 删除 ◎回功能列表

## Step6 依照項目填入資料。

| <ul> <li>邊擇計畫時,僅能邊擇你所執行的場</li> <li>若本研發成果包含其他研發人才執行</li> <li>邊環國科會專題計畫</li> <li>要計畫 質獻比例 1</li> <li>邊環非堅和會計畫</li> <li>要計畫 質獻比例</li> <li>可數成果名稱</li> </ul> | (現計畫,<br>163 専題計畫,請選擇通知:<br>計畫主持人 執<br>計畫主持人 執 | 相關計畫主持人。<br>行機關 計畫類 | 已選擇的計畫<br>號 計畫名稱                           |               |       |            |
|----------------------------------------------------------------------------------------------------|------------------------------------------------|---------------------|--------------------------------------------|---------------|-------|------------|
| <ul> <li>・ 理察計畫時, 低能濃擇你所執行的第<br/>若本研發成果包含其他研發人才執行</li> <li>・ 選擇的會事還計畫</li> <li>・ · · · · · · · · · · · · · · · · · · ·</li></ul>                          | 理計量,<br>1的專題計量,請選擇通知<br>計畫主持人 執<br>計畫主持人 執     | 相關計畫主持人。<br>行概開 計畫填 | 已選擇的計畫<br>號 計畫名稱                           |               |       |            |
| 遵保國科會專墨計畫       要計畫     貢獻比內       要計畫     貢獻比內       遵保非認利會計畫       要計量     貢獻比內 <b>研發成果名稿</b>                                                           | 計畫主持人 執<br>計畫主持人                               | 行機關 計畫銀             | 已選擇的計畫<br>識 計畫名稱                           |               |       |            |
| 選擇國科會專題計畫<br>要計畫 貢獻比內 :<br>選擇非题科會計畫<br>要計畫 頁獻比內<br>「<br><b>研發成果名稱</b><br>發衣果英文名稱                                                                          | 計畫主持人 執<br>計畫主持人                               | 行機關計畫類              | <ul> <li>已選擇的計畫</li> <li>號 計畫名稱</li> </ul> |               |       |            |
| 要計畫 貢獻比例<br>選擇非题科會計畫<br>要計畫 頁獻比例<br><b>研發成果名稱</b><br>發成果英文名稱                                                                                              | 計畫主持人 執<br>計畫主持人                               | 行機關計畫調              | 號 計畫名稱                                     |               |       |            |
| 遵揮非國科會計畫<br>要計畫 買獻比內<br><b>研發成果名稱</b><br>發成果英文名稱                                                                                                    | 計畫主持人                                          |                     |                                            | 計畫類型          | 領域別處室 | 2別 智慧財產權形式 |
| 要計畫 頁獻比例<br><b>研發成果名稱</b><br>發成果英文名稱                                                                                                    | 計畫主持人                                          |                     | 非國科會計畫                                     |               |       |            |
| <b>研發成果名稱</b><br>發成果英文名稱                                                                                                    |                                                | 執行機關                | 經費來源                                       | 單位名稱          | 計畫名稱  | 智慧財產權形式    |
| 發成果英文名稱                                                                                                    |                                                | 國科                  | 會計畫研發成果基                                   | 本資料           |       |            |
|                                                                                                    |                                                |                     |                                            |               |       |            |
| 成果歸屬                                                                                                    | 下放後成果 <ul> <li> ② 説明:既有成 </li> </ul>           | ✓<br>課(研發成果歸屬國種     | ¥會),下放成果(研                                 | 發成果歸屬計畫執行相    | 装闘) ∘ |            |
| 成果所屬機關                                                                                                    | 機關代號                                           |                     | 機關名稱                                       |               | 貢獻    | 北例         |
| 發明人(創作人)                                                                                                    | <b>制帽區</b>                                     | 111-040 -1-1        |                                            | 295 de LL-764 |       |            |
|                                                                                                    | <u>x1-f1</u>                                   | 某隆吉                 |                                            | 見 (1111/13    |       | 96         |
|                                                                                                    | 選項 創作人姓                                        | 名                   |                                            |               | 貢獻比例  | 一加入 一秒     |
| 產業別                                                                                                    | 编輯區                                            |                     |                                            |               |       |            |
| 『複選・最多只能選5個)                                                                                                    | 產業別                                            | 請選擇所營事              | 業大類                                        |               |       |            |
|                                                                                                    |                                                | 請選擇所營事              | 業小類 🔽                                      |               |       |            |
|                                                                                                    | 選項                                             | 1                   |                                            |               | 產業別   | - 加入 - 移   |
| 技術內容中文摘要                                                                                                    |                                                |                     |                                            |               |       |            |
|                                                                                                    |                                                |                     |                                            |               |       |            |
|                                                                                                    |                                                |                     |                                            |               |       |            |
|                                                                                                    |                                                |                     |                                            |               |       |            |
|                                                                                                    |                                                |                     |                                            |               |       |            |
| 術內容英文摘要                                                                                                    |                                                |                     |                                            |               |       |            |
|                                                                                                    |                                                |                     |                                            |               |       |            |
|                                                                                                    |                                                |                     |                                            |               |       |            |
|                                                                                                    |                                                |                     |                                            |               |       |            |
| -46:314 pit                                                                                                    |                                                |                     |                                            |               | ~     |            |
| 的說明                                                                                                    |                                                |                     |                                            |               |       |            |
| 術規格                                                                                                    |                                                |                     |                                            |               | ~     |            |
| 術/專利特性                                                                                                    |                                                |                     |                                            |               | ~ ~   |            |
| 浙競爭力分析                                                                                                    |                                                |                     |                                            |               | ~ ~   |            |
| 術應用範圍                                                                                                    |                                                |                     |                                            |               |       |            |
| 用產業                                                                                                    |                                                |                     |                                            |               |       |            |
| 業應用性                                                                                                    |                                                |                     |                                            |               |       |            |
| 阿類型(領域)技術差異性                                                                                                    |                                                |                     |                                            |               | ×     |            |
| ·場價值(含未來產值)                                                                                                    |                                                |                     |                                            |               | ×     |            |
| ##可行性(全已技輯之後丝)                                                                                                    |                                                |                     |                                            |               |       |            |
| (他總合效益                                                                                                    |                                                |                     |                                            |               |       |            |
|                                                                                                    |                                                |                     |                                            |               |       |            |
| al .                                                                                                    |                                                |                     |                                            |               | <     |            |
| 關資料上傳<br>説明:本研發成果若包含其他計畫:                                                                                                    | 選擇檔案<br>主持人的專題計書,請禮                            | 探须通知的計畫主持人          | ر ه                                        |               |       |            |
| 1997 - オースのボクロロス(101) 単二<br>選擇計畫主持人                                                                                                    |                                                | A ACCOMPTION BUTTLE | 。<br>新知相關 <del>計畫文は、</del>                 |               |       |            |
| 姓名                                                                                                    | 服務機構/                                          | 深所                  | 274 HILLIN III III III II                  |               |       | 職稱         |
|                                                                                                    |                                                |                     |                                            |               |       |            |

| Step8 | 進入「 | 專利基本資料 | 」填寫 |
|-------|-----|--------|-----|
|-------|-----|--------|-----|

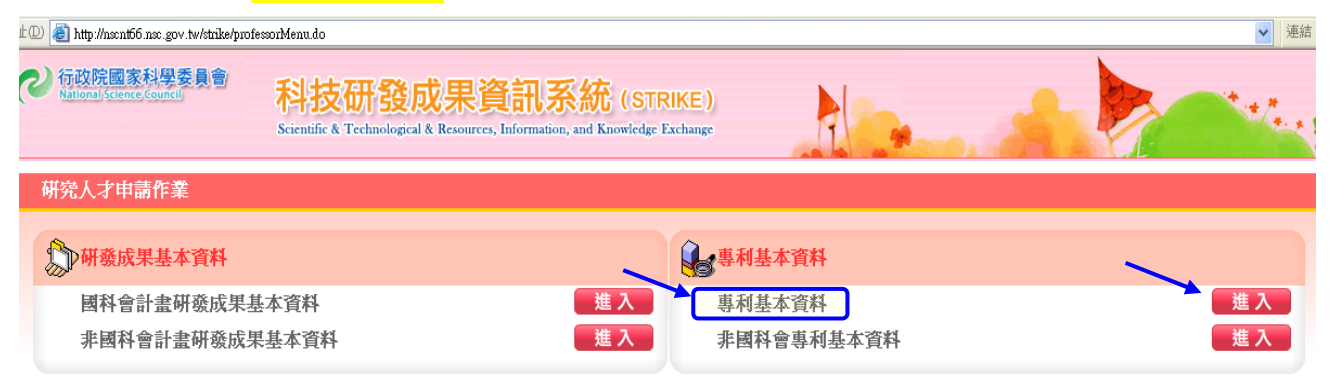

## Step9 「新增」

| 專利基本資料清單        |                      |                 |      |                         |                                    |
|-----------------|----------------------|-----------------|------|-------------------------|------------------------------------|
| ◎回上頁 🤇 査詩 (一新增) | 修改 🤚 删除 🥃 繳交送出(技轉單位) |                 |      |                         |                                    |
|                 |                      |                 |      |                         |                                    |
| 查詢條件區           |                      |                 |      |                         |                                    |
| 研發成果中文名稱        |                      |                 |      |                         |                                    |
| 發明人(創作人)        |                      | 專利類型            | ~    |                         |                                    |
| 計畫類型            |                      | 國家              |      | *                       |                                    |
| • 暫存中資料可隨時修改    |                      |                 |      |                         |                                    |
|                 |                      |                 |      |                         |                                    |
|                 |                      |                 |      |                         | 共四                                 |
| 1               |                      |                 |      | [ <u>最前頁</u> / <u>前</u> | <u>頁</u> ][ <u>次頁</u> / <u>最末頁</u> |
| 點選              | 研發成果中文名稱             | <b>登明人(創作人)</b> | 專利類型 | 計畫類型                    | 狀態                                 |
|                 |                      | 古毎 資料           |      |                         |                                    |

◎回上頁 🤍 査詢 🎦 新増 🥪修改 🎦 刪除 🤜 繳交送出(技轉單位)

| 增專利基本資料         |                         |              |      |      |
|-----------------|-------------------------|--------------|------|------|
|                 |                         |              |      |      |
| ③回上頁 31 暫存 34 機 | 較送出(技轉單位) ③回功           | 能列表          |      |      |
| ①為必填欄位          |                         |              |      |      |
|                 |                         |              |      |      |
| 研發成里山文名類        |                         | 專利基          | 是本資料 |      |
|                 |                         |              |      |      |
|                 | 推進見たい。                  | 機關之稱         |      | 香射壮例 |
| ↓<br>書説明        | 處室別                     | 計畫類型         | 計畫編號 | 計畫名稱 |
|                 |                         |              |      |      |
| [域別             |                         |              |      |      |
| E業別             |                         |              |      |      |
| 文術內容中文摘要        |                         |              |      |      |
| 術內容英文摘要         |                         |              | A    |      |
| 術應用範圍           |                         |              |      |      |
| <b>雀業應用性</b>    |                         |              |      |      |
| 動預計申請的專利類型      | 請選擇專利類型 🖌               |              |      |      |
| 共有單位            | 機關代號                    | 機關名稱         |      | 貢獻比例 |
| ❶               | ▶ 請選擇預計申請國<br>■加入其他申請國家 | 家 💌 ,Claim數: |      |      |
| 目關資料            | 選擇檔案                    |              |      |      |
| <b>備</b> 註      |                         |              |      |      |

◎回上頁 ■暫存 →橡交送出(技轉單位) ◎回功能列表

Step11 上述資料填寫完畢,再填送本校「專利提案表」「專利自我審查表」等資料。